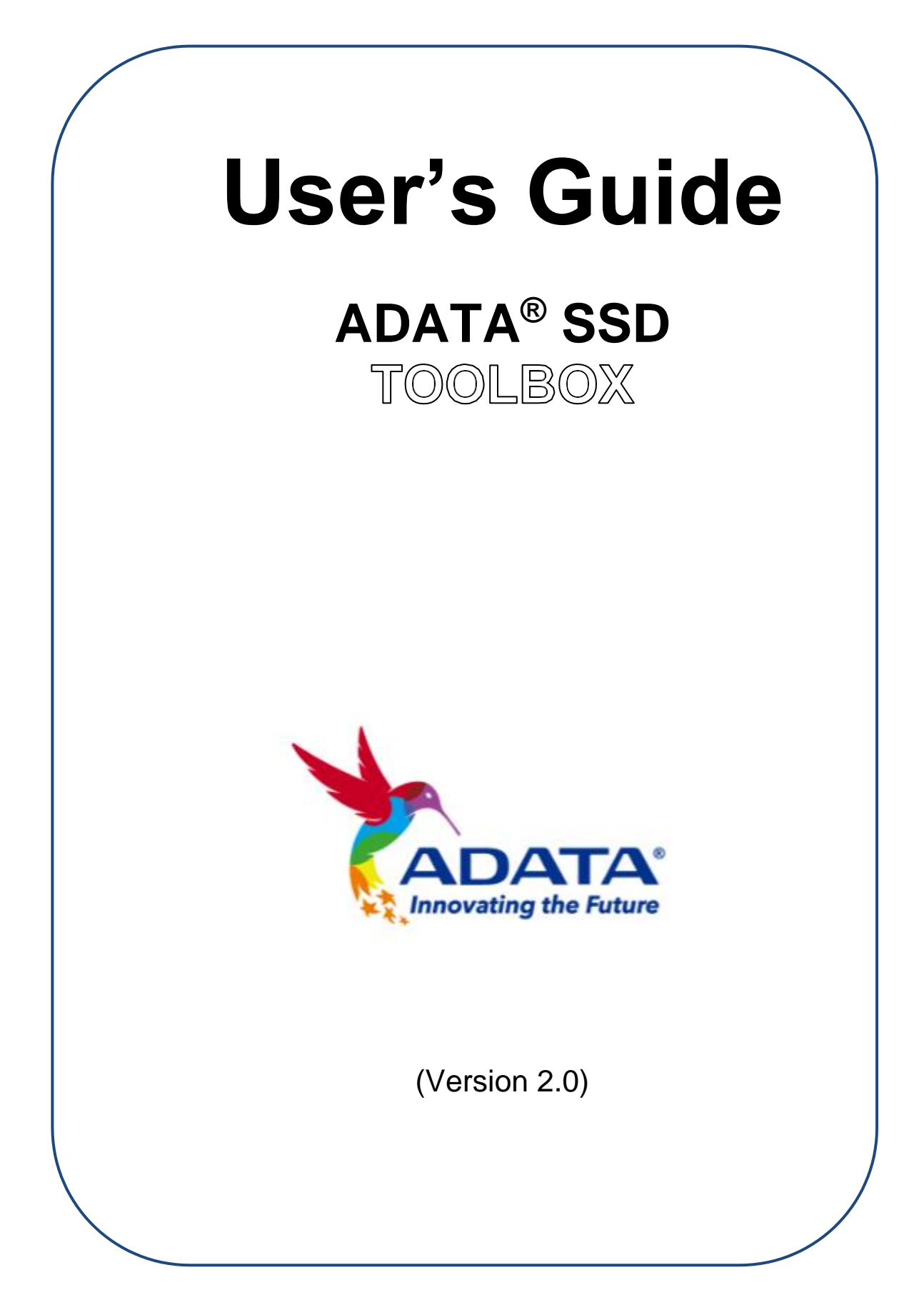

# **Revision History**

| Date      | Revision | Description     |
|-----------|----------|-----------------|
| 1/28/2014 | 1.0      | Initial release |
| 2/1/2021  | 2.0      | UI redesign     |

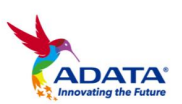

# Contents

| Produ  | uct Overview          |
|--------|-----------------------|
| Intr   | oduction4             |
| Not    | tice 4                |
| Sys    | stem Requirements 4   |
| Sof    | tware Limitations5    |
| Starti | ng SSD Toolbox6       |
| 1.     | Select a Drive7       |
| 2.     | Drive Dashboard7      |
| 3.     | SMART Button          |
| 4.     | Drive Details Button9 |
| Dia    | gnostic Scan          |
| Util   | ities                 |
| 1.     | Security Erase        |
| 2.     | FW Update13           |
| 3.     | Toolbox Upgrade       |
| 4.     | Export Log13          |
| Sys    | stem Optimization     |
| 1.     | SSD Optimization14    |
| 2.     | OS Optimization14     |
| Sys    | stem Info 15          |
| Q&A .  |                       |
| Refer  | ences                 |

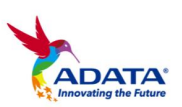

# **Product Overview**

### **Introduction**

ADATA SSD Toolbox is a user-friendly GUI to obtain disk information and change disk settings. Additionally, it can speed up your SSD and even improve the endurance of ADATA SSD.

#### **Notice**

- ADATA Toolbox is only for use with ADATA SSD products.
- Please back up your data before updating firmware or erasing the SSD.
- Press the refresh icon when any changes have been made to the SSD.
- Some situations may result in the drive becoming un-detected.
   For example, when "Hot-Plug" is disabled in the BIOS setup.
- Some functions will not be supported if the drive is not an ADATA product.

### System Requirements

- Supported operating systems include Windows 7 32 / 64-bit, Windows 8 32 / 64-bit, Windows 8.1 32 / 64-bit.
- Minimum 10MB of free capacity is required to run this program.
- The software supports all current ADATA SSDs. Some functions of the software may be limited on specific models. For a complete list of supported devices, refer to\_ <u>http://www.adata-</u> group.com/index.php?action=ss\_main&page=ss\_software\_6&l an=en

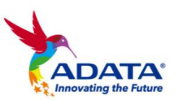

### Software Limitations

- Supports physical drive interface only.
- Security Erase function only supported in Microsoft Windows® 7 OS.

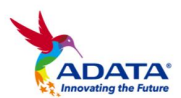

# **Starting SSD Toolbox**

You can download ADATA SSD Toolbox from <u>http://www.adata-</u> Unzip the file and double-click "SSDTool.exe" to start.

## **ADATA Toolbox Functions**

All functions are categorized into five sub-screens, including Drive Information, Diagnostic Scan, Utilities, System Optimization, and System Information. When you run ADATA SSD Toolbox, the main screen will automatically display drive information screen.

### **Drive Information Screen**

In this screen, you can see detailed information on the selected drive.

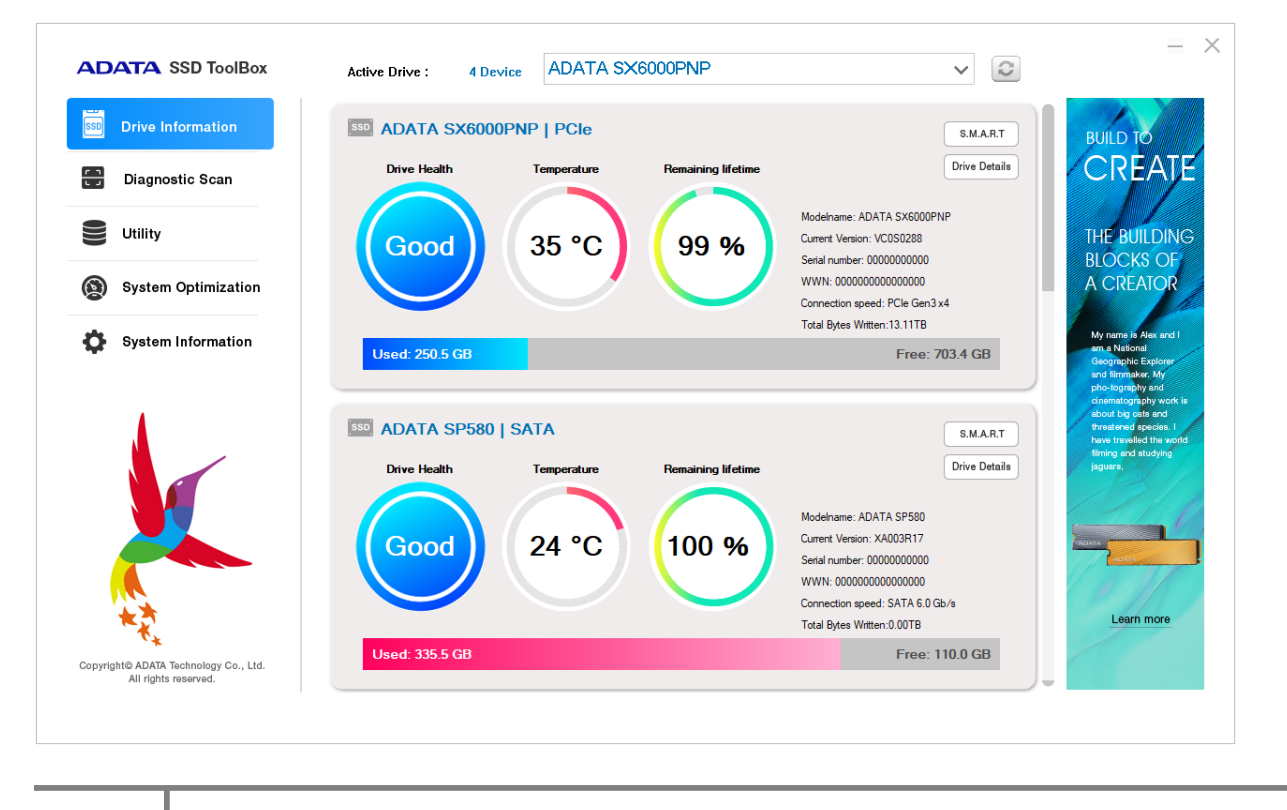

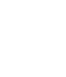

6

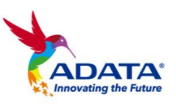

#### 1. Select a Drive

Active SSDs : 4 Device ADATA SX8200PNP V

Simply choose any SSD on the drop-down list, a drive dashboard will appear accordingly. You may also navigate dashboards of all installed drives with the scroll bar on the right. Get the latest drive status by clicking the refresh icon after an SSD has been plugged in / unplugged.

#### 2. Drive Dashboard

Drive dashboard displays the information including drive health, temperature, remaining lifetime, capacity, model name, firmware version, serial number, WWN\*, Interface speed, and TBW\*. (Some modules may not support Total Bytes Written function)

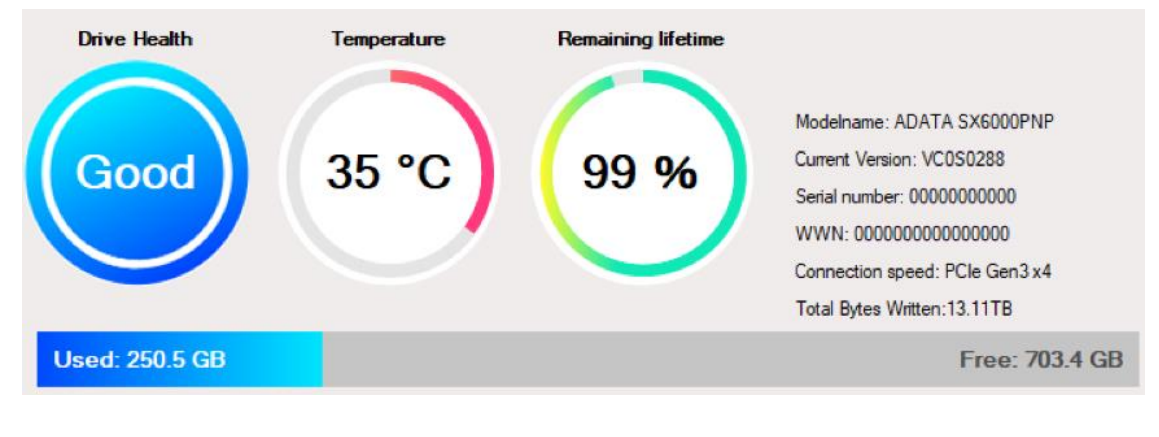

\*WWN:World Wide Name \*TBW :Total Bytes Written

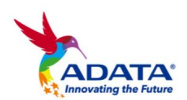

#### 3. S.M.A.R.T. Button

Click SMART Details button to reveal S.M.A.R.T. table, which shows Self-Monitoring, Analysis and Reporting Technology attributes on the selected drive. Different brands of SSD may not support all S.M.A.R.T. attributes. For more attributes, refer to the SSD controller specification or link to S.M.A.R.T. attributes at the end of this guide (1).

|     |                  |                                                                 | < |
|-----|------------------|-----------------------------------------------------------------|---|
| MA  | RT Detail Info   | rmation:                                                        |   |
| 406 | TA SAOUUPN       |                                                                 |   |
| ID  | Value            | Description                                                     |   |
| 01h | 0×0000000000000  | Critical Warning                                                |   |
| 02h | 0×00000000135    | Temperature                                                     |   |
| 03h | 0×00000000064    | Percentage of the available remaining spare capacity.           |   |
| 04h | 0×000000000020   | Threshold of the available remaining spare capacity.            |   |
| 05h | 0×000000000001   | Vendor specific estimate of the percentage of device life used. |   |
| 06h | 0×00000178C151   | The number of sectors that host has read from the controller.   |   |
| 07h | 0×000001A36E33   | The number of sectors that host has written to the controller.  |   |
| 08h | 0×00000C985C5E   | The number of host read commands.                               |   |
| 09h | 0×000006FB981C   | The number of host write commands.                              |   |
| 0Ah | 0×00000000000000 | The amount of time the controller is busy with I/O commands.    |   |
| 0Bh | 0×000000005BA    | The number of power cycles.                                     |   |
| OCh | 0×000000000021   | The number of power-on hours.                                   |   |
| ODh | 0x000000003EB    | The number of unsafe shutdowns.                                 |   |
| 0Eh | 0×0000000000000  | The number of unrecovered data integrity error.                 |   |
| OFh | 0×00000000000000 | The number of Error Information log entries.                    |   |
| <   |                  |                                                                 | > |

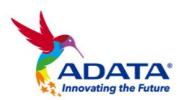

## 4. Drive Details Button

Click Drive Details button to check in-depth technical information about the drive. Other values will be displayed when using other ADATA products. For detailed information on the terms used, refer to the ATA specification linked at the end of this guide. (2)

|                                              |                                        | ×                     |   |  |  |
|----------------------------------------------|----------------------------------------|-----------------------|---|--|--|
| Drive Detail Information:<br>ADATA SX6000PNP |                                        |                       |   |  |  |
| ltem                                         | Value                                  | Description           | 2 |  |  |
| VID                                          | 0x10EC                                 | PCI Vendor ID         | ſ |  |  |
| SSVID                                        | 0×10EC                                 | PCI Subsystem Vend    | l |  |  |
| SN                                           | 2K462LCEDJAC                           | Serial Number         |   |  |  |
| MN                                           | ADATA SX6000PNP                        | Model Number          | I |  |  |
| FR                                           | VC0S0288                               | Firmware Revision     | I |  |  |
| RAB                                          | 0×00                                   | Recommended Arbitr    | l |  |  |
| IEEE                                         | 0x4CE00000                             | IEEE OUI Identifier a | l |  |  |
| MDTS                                         | 0×05                                   | Maximum Data Tran     | I |  |  |
| Reserved 1 (0-15)                            | 0x01000003010040420F0080841E000003     | Reserved 1 (0-15)     | l |  |  |
| Reserved 1 (16-31)                           | 0x000002000000460110015000000000       | Reserved 1 (16-31)    | I |  |  |
| Reserved 1 (32-47)                           | 0×000000000000000000000000000000000000 | Reserved 1 (32-47)    | l |  |  |
| Reserved 1 (48-63)                           | 0×000000000000000000000000000000000000 | Reserved 1 (48-63)    |   |  |  |
| Reserved 1 (64-79)                           | 0×000000000000000000000000000000000000 | Reserved 1 (64-79)    |   |  |  |
| Reserved 1 (80-95)                           | 0×000000000000000000000000000000000000 | Reserved 1 (80-95)    |   |  |  |
| Reserved 1 (96-111)                          | 0×000000000000000000000000000000000000 | Reserved 1 (96-111)   | Ŀ |  |  |
| <                                            | 0                                      | >                     |   |  |  |

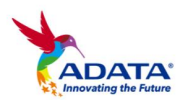

### **Diagnostic Scan**

There are two diagnostic scan options available.

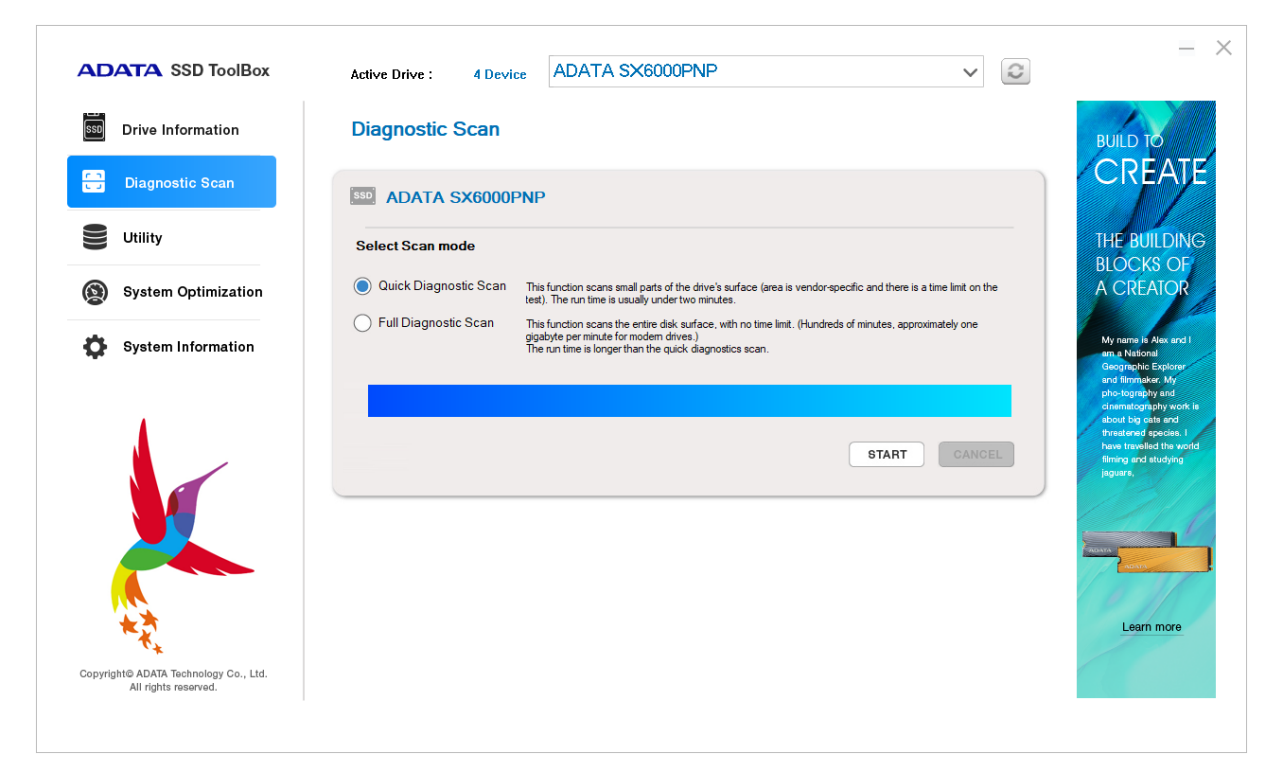

**Quick Diagnostics** – This option will run basic test on free space of the selected drive. It may take several minutes.

**Full Diagnostics** – This option will run a read test on all used space of the selected drive, and run a write test on all free space of selected drive.

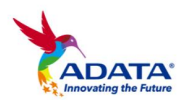

#### <u>Utilities</u>

There are multiple services on the Utilities screen, include Security Erase, FW update, Toolbox Upgrade and Export Log.

| DATA SSD ToolBox                  | Active Drive : 4 Dev         | ADATA SX6000PNP                                                                                                    | × 0                                                                              |                                                                                                    |
|-----------------------------------|------------------------------|----------------------------------------------------------------------------------------------------|----------------------------------------------------------------------------------|----------------------------------------------------------------------------------------------------|
| Drive Information                 | Utility                      |                                                                                                    |                                                                                  | BUILD TO                                                                                                |
| Diagnostic Scan                   | SSD ADATA SX6000             | PNP                                                                                                    |                                                                                  | CREAT                                                                                                   |
| Utility                           | Security Erase               | ecurity Erase permanently clears all data on the selected SSD s<br>he SSD must be unplugged and plugged in again in order to ex-<br>CV is detained. The feature of the                 | to that the data cannot be recovered.<br>ecute power cycle while SECURITY FREEZE | The SE800 external<br>solid state drives is<br>designed for ultima<br>mobility with its                 |
| System Optimization               |                              | CULN is detected. The function cannot run on boot drives or any<br>"This function is not supported in Win 8, 8.1, 10 and Window Se<br>"This function is not supported on PCIe devices. | es with paritions.<br>erver 2012.<br>START                                       | compact and<br>lightweight form<br>factor. What's more<br>also looks great to<br>with its exquisite     |
| System Information                |                              |                                                                                                    |                                                                                  | hairline-brushed<br>surface. But more<br>importantly are its<br>performance and<br>durability features. |
|                                   |                              |                                                                                                    |                                                                                  | namely waterproof<br>dust-proofing, and<br>shock resistance, a<br>well as blazing                       |
|                                   | Firmware Update              | Toolbox Upgrade                                                                                                    | Export Log                                                                       | up to 1000MB/s.                                                                                         |
|                                   | Current Version:<br>VC0S0288 | Current Version:<br>3.0.12                                                                                                    | Export System Info, Identify<br>Table and SMART Table as a<br>text log.          | ADATA 552                                                                                               |
|                                   | CHECK UPDATE                 | CHECK UPDATE                                                                                                    | Export                                                                           | ADATA<br>SO                                                                                             |
| ₩.T.                              |                              |                                                                                                    |                                                                                  |                                                                                                    |
| right© ADATA Technology Co., Ltd. |                              |                                                                                                    |                                                                                  |                                                                                                    |

- 1. Security Erase
- Please remove all of partitions before running **Security Erase**.
- Do not disconnect the SSD while security erase is running.
   Doing so will result in the SSD becoming security locked.
- This action will delete all data on the drive, and restore the drive to its factory default.

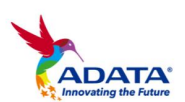

 Running Security Erase will reduce the lifespan of the drive. Use this function only when necessary.

#### Identify the Security Erase Status of an ADATA SSD

Use the steps below to check the security erase status of an ADATA SSD.

- Assign the SSD on the Disk Info screen
- Click Drive Details
- Scroll down to Security Erase (word 128)
- Identify Security Erase Status

# What to do if the program displays a "Frozen" message while executing security erase

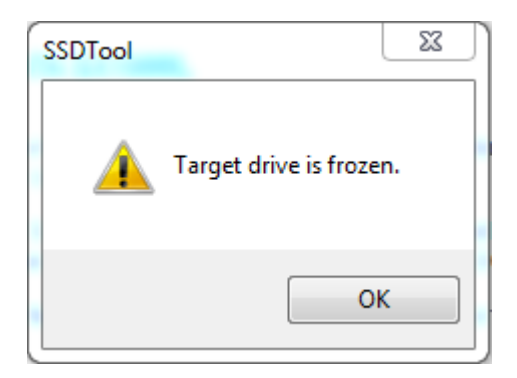

 For security reasons, some platforms will freeze a storage device under certain conditions. This prevents Security Erase from running. Hot-plugging the drive may solve this problem.

#### Unlocking Security Erase while ADATA SSD is Security locked

- Use a third-party tool to unlock
- Unlock Password: ADATA
- 12

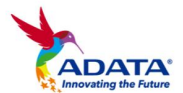

#### 2. FW Update

| Firmware Update              |  |
|------------------------------|--|
| Current Version:<br>VC0S0288 |  |
| 10000200                     |  |
|                              |  |
| CHECK UPDATE                 |  |
|                              |  |

It will link to the corresponding download page for the SSD Firmware directly, allowing you to download the latest FW version.

3. Toolbox Upgrade

| Т         | oolbox Upgrade         |
|-----------|------------------------|
| Cu<br>3.0 | rrent Version:<br>1.12 |
|           |                        |

Click the CHECK UPDATE button to download the latest version of this software.

4. Export Log

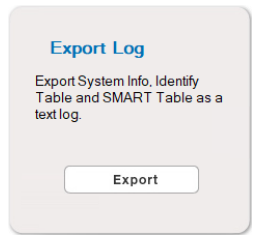

Click the Export button to download **System Info**, **Identify Table** and **S.M.A.R.T. Table** as a text log.

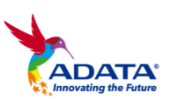

### System Optimization

There are two way to optimize the selected SSD : **SSD Optimization** and **OS Optimization**.

| ADATA SSD TOOIBOX                                             | Active Drive : 4 Device ADATA SX6000PNP                                                                                                    | ~ 2                                                    |                                |
|---------------------------------------------------------------|----------------------------------------------------------------------------------------------------|--------------------------------------------------------|--------------------------------|
| Drive Information                                             | System Optimization                                                                                                    | Build TO                                               |                                |
| Diagnostic Scan                                               | adata sx6000PNP                                                                                                    | CREA                                                   | ŢĔ                             |
| Utility                                                       |                                                                                                    | THE BUILD                                              |                                |
| System Optimization                                           | Solid State Drive Optimization This function performs a Tim command on the selected SSD, it may take several minutes to complete. At least one neutron in SSD menuel to proceed.                                                                             | A CREATO                                               | R                              |
| System Information                                            |                                                                                                    | My name is Alex o<br>an a National<br>Geographic Explo | nd I                           |
| Copyright9 ADATA Technology Co., Ltd.                         | OS Optimization<br>Select Mode<br>Standard Include: Superfetch/Prefetch/Automatic Defragmentation.<br>Advanced Include: Automatic Defragmentation / Hibemation / NTFS Memory Usage / Large<br>System Cache / Superfetch / Prefetch / System Files in Memory. | RESTORE APPLY Learn nor                                | ofic is<br>a. 1<br>world<br>19 |
| Copyright© ADATA Technology Co., Ltd.<br>All rights reserved. |                                                                                                    |                                                        |                                |

### 1. SSD Optimization

SSD Optimization provides Trim service on free space of selected drive.

\*It is recommended to run SSD optimization once a week.

#### 2. OS Optimization

**Standard –** Some settings will be changed for Basic OS Optimization, including Superfetch, Prefetch, and Automatic Defragmentation.

**Advanced –** Some settings will be changed for Advanced OS Optimization including Hibernation, NTFS Memory Usage, Large System Cache, Superfetch, Prefetch, and System File in Memory.

More detailed information can be seen below regarding OS

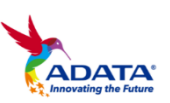

14

### Optimization: (3)

### System Info

Displays current system information, and also provides the links to seek official help, download user manual (SSD Toolbox), and register our SSD products.

|                                                             | Active Drive : 4 Device                                  | ADATA SX6000PNP                                                                 | ~                                                                                                    |                                                                                                    |
|-------------------------------------------------------------|----------------------------------------------------------|---------------------------------------------------------------------------------|----------------------------------------------------------------------------------------------------|----------------------------------------------------------------------------------------------------|
| Drive Information                                           | System Information                                       |                                                                                 |                                                                                                    | BUILD TO                                                                                                    |
| Diagnostic Scan                                             | Current Version:                                         | 3.0.12                                                                          |                                                                                                    | CREAT                                                                                                    |
| Utility                                                     | Operating System:<br>CPU:<br>Usable RAM (MB):            | Microsoft Windows 10 Pro x64<br>Intel(R) Core(TM) i3-8100 CPU @ 3.60GHz<br>8064 |                                                                                                    |                                                                                                    |
| System Optimization                                         | Base Board Model:<br>Base Board Vendor:<br>BIOS Version: | 23/0 ADRUS Gaming 3<br>Gigabyte Technology Co., Ltd.<br>F3                      |                                                                                                    | A CREATOR                                                                                                    |
| System Information                                          |                                                          |                                                                                 |                                                                                                    | My name is Alex and I<br>am a National                                                                                           |
|                                                             | Help                                                     | User Manual                                                                     | Register Link                                                                                                | and filmmaker. My<br>pho-tography and                                                                                            |
|                                                             | Find a way to help and troubleshoot problems.            | Download the latest user guide.                                                 | Register your ADATA<br>SSD to have full access to<br>download free software<br>and more detailed<br>support! | chematography work<br>about big cats and<br>threatened species. I<br>have travelled the worf<br>filming and studying<br>jaguare, |
|                                                             | GO                                                       | GO                                                                              | GO                                                                                                    | -                                                                                                    |
|                                                             |                                                          |                                                                                 |                                                                                                    | Learn more                                                                                                    |
| pyright© ADATA Technology Co., Ltd.<br>All rights reserved. |                                                          |                                                                                 |                                                                                                    |                                                                                                    |

# Q&A

If there is some problem when using the toolbox, please visit the following website:

http://www.adatagroup.com/index.php?action=ss\_main&page=ss\_content\_faq&cat=Val uable+Software&lan=en

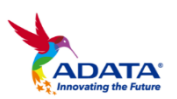

# References

(1). **S.M.A.R.T.** 

http://en.wikipedia.org/wiki/S.M.A.R.T.

| ID  | Attribute Name                                                                                                    | ID  | Attribute Name                                                                                                    |
|-----|----------------------------------------------------------------------------------------------------|-----|----------------------------------------------------------------------------------------------------|
| 01  | Read Error Rate<br>- Stores data related to the rate<br>of hardware read errors that<br>occurred when reading data from<br>a disk surface.                                                                                | 0C  | <b>Power Cycle Count</b><br>- This attribute indicates the<br>count of full hard disk power<br>on/off cycles.                                                             |
| 02* | Throughput Performance<br>- Overall (general) throughput<br>performance of a hard disk drive.<br>If the value of this attribute is<br>decreasing there is a high<br>probability that there is a problem<br>with the disk. | A7* | Vendor Specific                                                                                                    |
| 03* | <b>Spin-Up Time</b><br>- Average time of spindle spin up<br>(from zero RPM to fully<br>operational [milliseconds]                                                                                                    | A8* | Vendor Specific                                                                                                    |
| 05  | Reallocated Sectors Count<br>-When the hard drive finds a<br>read/write/verification error, it<br>marks that sector as "reallocated"<br>and transfers data to a special<br>reserved area (spare area).                    | A9* | Vendor Specific                                                                                                    |
| 07* | Seek Error Rate<br>- (Vendor specific raw value.)<br>Rate of seek errors of the<br>magnetic heads                                                                                                    | AA* | Vendor Specific                                                                                                    |
| 08* | Seek Time Performance<br>- Average performance of seek<br>operations of the magnetic<br>heads. If this attribute is<br>decreasing, it is a sign of<br>problems in the mechanical<br>subsystem.                            | AB* | Program Fail Count<br>-It shows total count of program<br>fails. The normalized value,<br>beginning at 100, shows the<br>percent remaining of allowable<br>program fails. |
| 09  | <b>Power-On Hours (POH)</b><br>- The raw value of this attribute<br>shows total count of hours in<br>power-on state.                                                                                                    | AC* | Erase Fail Count<br>-It shows total count of program<br>fails. The normalized value,<br>beginning at 100, shows the<br>percent remaining of allowable<br>program fails.   |

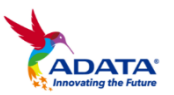

|                   |                                                                                                    |                 | ADATA SSD Toolbox User's                                                                                                    |
|-------------------|----------------------------------------------------------------------------------------------------|-----------------|----------------------------------------------------------------------------------------------------|
| 0A*               | Spin Retry Count<br>- Count of retry of spin start<br>attempts.                                                                             | AD*             | Vendor Specific                                                                                                    |
| AE*               | Unexpected Power Loss Count                                                                                                    | C5*             | Current Pending Sector Count                                                                                                    |
|                   | - Counts the number of<br>unexpected power loss events<br>since the drive was deployed.                                                     |                 | - Count of "unstable" sectors<br>(waiting to be remapped,<br>because of unrecoverable read<br>errors).                                              |
| AF*               | Vendor Specific                                                                                                    | C9 <sup>*</sup> | Uncorrectable Soft Read Error<br>Rate<br>- Number of soft read errors that<br>cannot be fixed on-the-fly and<br>requires deep recovery via<br>RAISE |
| B1*               | Wear Range Delta<br>- Returns the percent difference in<br>wear between the most-worn<br>block and least-worn block.                        | CC*             | Soft ECC Correction Rate<br>- Number of errors corrected by<br>RAISE that cannot be fixed on-<br>the-fly and requires RAISE to<br>correct.          |
| B5*               | Program Fail Count<br>- Total number of Flash program<br>operation failures since the drive<br>was deployed                                 | E6*             | Life Curve Status<br>-A life curve used to help predict<br>life in terms of the endurance<br>based on the number of writes to<br>flash              |
| $\mathrm{B6}^{*}$ | Erase Fail Count<br>-Four bytes used to show the<br>number of block erase failures<br>since the drive was deployed                          | E7*             | SSD Life Left<br>-Indicates the approximate SSD<br>life left, in terms of<br>program/erase cycles or Flash<br>blocks currently available for<br>use |
| BB*               | Reported Uncorrectable Errors<br>-The count of errors that could not<br>be recovered using hardware<br>ECC                                  | E9*             | Vendor Specific                                                                                                    |
| C0*               | Unsafe Shutdown Count<br>- Count of times the heads are<br>loaded off the media. Heads can<br>be unloaded without actually<br>powering off. | EA*             | Vendor Specific                                                                                                    |
| C2                | Temperature<br>-Current internal temperature.                                                                                               | F0*             | Vendor Specific                                                                                                    |
| C3*               | On-the-Fly ECC Uncorrectable<br>Error Count<br>-This attribute tracks the number<br>of uncorrectable errors                                 | F1*             | Lifetime Writes from Host<br>-Indicates the total amount of<br>data written from hosts since the<br>drive was deployed.                             |

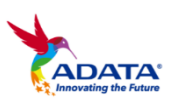

|     |                                                                                                    |     | ADATA SSD Toolbox User's                                                                    |
|-----|----------------------------------------------------------------------------------------------------|-----|---------------------------------------------------------------------------------------------|
| C4* | Reallocation Event Count<br>-Count of remap operations. The<br>raw value of this attribute shows                                                       | F2* | Lifetime Reads from Host<br>- Indicates the total amount of<br>data read to hosts since the |
|     | the total count of attempts to<br>transfer data from reallocated<br>sectors to a spare area. Both<br>successful & unsuccessful<br>attempts are counted |     | drive was deployed.                                                                         |

Some S.M.A.R.T. attributes may differ for different drives. These are marked with an asterisk <sup>\*</sup>.

#### (2). ATA Command Set

http://www.t13.org/Documents/UploadedDocuments/docs2013/d2 161r5-ATAATAPI\_Command\_Set\_-\_3.pdf

#### (3). OS Optimization

| Superfetch | http://msdn.microsoft.com/en-<br>us/library/ff794183(v=winembedded.60).aspx                                                                              |                                                                                                    |  |
|------------|----------------------------------------------------------------------------------------------------|----------------------------------------------------------------------------------------------------|--|
|            | Hkey_local_machine\SYSTEM\<br>CurrentControlSet<br>\Control\Session<br>Manager\Memory<br>Management\PrefetchParameter<br>s\EnableSuperfet ch. Set to 0.  | EnableSuperfetch is a setting in the<br>File-Based Write Filter (FBWF) and<br>Enhanced Write Filter with HORM<br>(EWF) packages. It specifies how to run<br>SuperFetch, a tool that can load<br>application data into memory before it is<br>demanded.                                                         |  |
| Prefetch   | http://msdn.microsoft.com/en-<br>us/library/ms940847(v=winembedded.5).aspx                                                                               |                                                                                                    |  |
|            | Hkey_local_machine\SYSTEM\C<br>urrentControlSet<br>\Control\Session<br>Manager\Memory<br>Management\PrefetchParameters<br>\EnablePrefetch<br>. Set to 0. | Prefetch is a utility that is intended to<br>improve Windows and application<br>startup performance by loading<br>application data into memory before it is<br>demanded. When using EWF with a<br>RAM overly to protect the boot volume,<br>Prefetch is unable to persist its data<br>from startup to startup. |  |

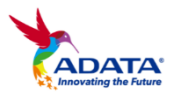

| Automatic<br>Defragmentation | http://msdn.microsoft.com/en-<br>us/library/bb521386(v=winembedded.51).aspx                                                        |                                                                                                    |  |
|------------------------------|----------------------------------------------------------------------------------------------------|----------------------------------------------------------------------------------------------------|--|
|                              | HKEY_LOCAL_MACHINE\SOF<br>TWARE\Microsoft\<br>Dfrg\BootOptimizeFunction\Ba<br>ckground Disk<br>Defragmentation Disable             | Defragmentation is the process of<br>moving portions of files around on a<br>disk to defragment files, that is, the<br>process of moving file clusters on a disk<br>to make them contiguous |  |
| Hibernation                  | http://msdn.microsoft.com/en-<br>us/library/ff794011(v=winembedded.60).aspx                                                        |                                                                                                    |  |
|                              | HKEY_LOCAL_MACHINE\SYS<br>TEM\CurrentContro<br>ISet\Control\Power\HibernateE<br>nabled. Set to 0.                                  | HibernateEnabled specifies whether the user of a device will be given the option of turning on or turning off hibernation.                                                                  |  |
| NTFS Memory<br>Usage         | http://technet.microsoft.com/en-us/library/cc785435(WS.10).aspx                                                                    |                                                                                                    |  |
|                              | HKEY_LOCAL_MACHINE\SYS<br>TEM\CurrentContro<br>ISet\Contr<br>ol\FileSystem\NtfsMemoryUsag<br>e. Set to 2.                          | NTFS increases the size of its lookaside lists and memory thresholds.                                                                                                    |  |
| Large System<br>Cache        | http://msdn.microsoft.com/en-us/library/aa394239(v=vs.85).aspx                                                                     |                                                                                                    |  |
|                              | HKEY_LOCAL_MACHINE\SYS<br>TEM\CurrentContro<br>ISet\Control\SessionManager\<br>MemoryManagem<br>ent\LargeSystemCache. Set to<br>1. | Optimize memory for system performance.                                                                                                    |  |
| System Files in<br>Memory    | http://technet.microsoft.com/en-us/library/cc959492.aspx                                                                           |                                                                                                    |  |
|                              | HKLM\SYSTEM\CurrentControl<br>Set\Control\Sessi on<br>Manager\Memory<br>Management.<br>Set to 1.                                   | Drivers and the kernel must remain in physical memory.                                                                                                    |  |

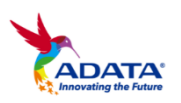